Продолжение. Начало в № 3`2009

# Изучаем Active-HDL 7.1. Урок 11. Как проектировать иерархические блоки

Иерархические блоки Fub (Functional user block) применяются для тех же целей, что и символы, но в отличие от последних они имеют много специфических свойств. Первое, что привлекает пользователя, — возможность создавать и редактировать иерархические блоки (ИБ) непосредственно на схеме.

Александр ШАЛАГИНОВ shalag@vt.cs.nstu.ru

Размещение иерархических блоков

Чтобы разместить иерархический блок на схеме (назовем ее test\_fub.bde), достаточно выполнить команду Diagram/Fub, щелкнуть по соответствующей иконке Fub (F) 💷 или нажать на горячую клавишу F. Курсор мыши приобретет форму графического изображения компонента 🖾, показывая таким образом, что редактор готов рисовать иерархический блок.

Нажмите ЛКМ в том месте, где вы хотите поместить один из углов блока и, не отпуская кнопку, передвиньте мышь в противоположный по диагонали угол. Отпустите кнопку, когда размеры блока будут соответствовать

|    |          | 01     |                                          |
|----|----------|--------|------------------------------------------|
|    | * (* (*) |        |                                          |
| +  |          | NET12  | + +                                      |
| 10 | 1. N. N. | NET-30 | 1.1.1.1.1.1.1.1.1.1.1.1.1.1.1.1.1.1.1.1. |
|    |          |        |                                          |
|    |          | Fub1   | 11                                       |

Рис. 1. Иерархический блок

вашим желаниям. Особой тщательности здесь не требуется: габариты блока можно изменить позднее.

Подведите к иерархическому блоку проводник. В точке, где проводник встретится с контуром блока, появится входной контакт. Если вы начнете рисовать проводник из блока, то будет сгенерирован выходной контакт (рис. 1).

Неудобство описанного способа задания выводов заключается в том, что они получают системные имена подключенных к ним проводников. Поэтому их придется редактировать.

Если же сначала нарисовать проводники и назначить им имена (рис. 2а), то при последующем размещении блока все получится наилучшим образом (рис. 26). С тем же успехом можно использовать внешние выводы схемы — терминалы (terminals) (рис. 2в).

Удалите какой-нибудь проводник, подключенный к блоку, и вы обнаружите, что исчезнет и его одноименный контакт.

Закончив формирование интерфейса, следует отредактировать стандартное имя Fub1, задаваемое по умолчанию. Дважды щелкнем

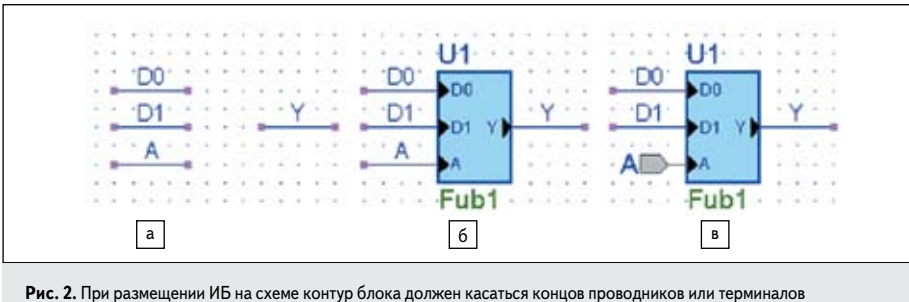

|   | Library                 | ^    | Unit Name                | Secondary Unit Name                      | Source Type                          | Target Language               | Symbol | Simulation Data |
|---|-------------------------|------|--------------------------|------------------------------------------|--------------------------------------|-------------------------------|--------|-----------------|
| L | 🛍 lesson_t t            |      | 🖉 mux2_schema_fub        | N/A                                      | N/A                                  | Unspecified                   | Fub    | No              |
|   |                         |      | Специаль<br>в рабочей би | ная метка Fub указ<br>иблиотеке объект я | ывает на то, что<br>авляется иерархі | сохраненный<br>ическим блоком |        |                 |
|   | <b>Рис. 3.</b> В рабоче | й би | блиотеке проекта поя     | вился созданный иер                      | рархический блок                     | mux2_schema_ful               | b      |                 |

на нем мышкой и введем новое название, например mux2\_schema\_fub.

Обязательно сохраните схему с нарисованным иерархическим блоком, только тогда он появится в рабочей библиотеке (рис. 3). Если удалить или просто отсоединить (Detach) схему от проекта, то из библиотеки исчезнет и ИБ.

Следовательно, ИБ может существовать только с момента размещения его на схеме. Более того, на схеме ИБ может присутствовать только в одном экземпляре, вот почему вы не обнаружите подобные объекты в «ящике символов».

Еще раз подчеркнем: создавая блок, нам даже не пришлось переключаться в режим редактирования ИБ. Между тем такая возможность имеется.

#### Редактирование иерархических блоков

Чтобы перейти в режим редактирования, надо щелкнуть на блоке ПКМ и в контекстном меню выбрать команду Edit. Познакомимся с этим способом. Нарисуем пустой ИБ (рис. 4а) и перейдем в режим редактирования (рис. 46). Если не удается перевести редактор в данный режим, значит, вы забыли сохранить схему.

В режиме редактирования фон рабочей области становится серым, на экране монитора автоматически появляется окно Add New Pins для добавления новых контактов (рис. 5), а редактируемый блок обрамляется контуром с косой штриховкой.

Нам потребуются три входных м и один выходной контакты. Они передаются в проектируемый блок методом Drag and Drop. По умолчанию контакты получат стандартные имена Pin1... Pin4 (рис. 4в), поэтому их придется отредактировать с помощью команды Properties из контекстного меню (рис. 4г).

Для окончания редактирования следует щелкнуть ЛКМ за пределами блока и утвердительно ответить на предложение сохра-

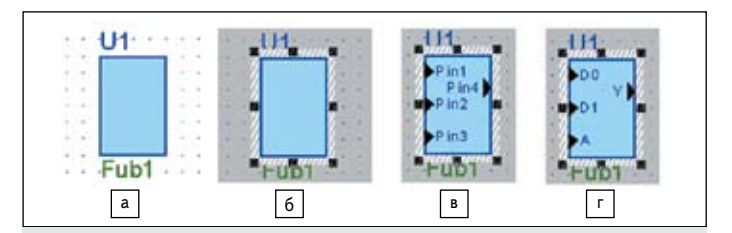

| In<br>Out<br>InOut<br>Buffer | <ul> <li>Bus In</li> <li>Bus Out</li> <li>Bus InOut</li> <li>Bus Buffer</li> </ul> | <ul> <li>Array In</li> <li>Array Out</li> <li>Array InOut</li> <li>Array Buffer</li> </ul> | Record In<br>Record Out<br>Record InOut<br>Record Buffer |
|------------------------------|------------------------------------------------------------------------------------|--------------------------------------------------------------------------------------------|----------------------------------------------------------|
|------------------------------|------------------------------------------------------------------------------------|--------------------------------------------------------------------------------------------|----------------------------------------------------------|

Рис. 5. Окно Add New Pins, содержащее все типы контактов иерархического блока

Рис. 4. Этапы проектирования иерархического блока

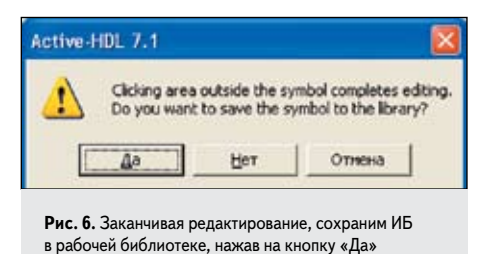

нить созданный объект в рабочей библиотеке (рис. 6).

На схеме полученный иерархический блок (рис. 7a) должен быть подключен к проводникам. Проще всего такую работу выполнить, используя команду **Add Stubs** из контекстного меню. Редактор подсоединит небольшие отрезки проводников ко всем свободным контактам ИБ и присвоит им те же самые имена, которыми названы подключенные контакты (рис. 76). Если теперь удалить подходящий к ИБ проводник, то вы не потеряете связанный с ним контакт.

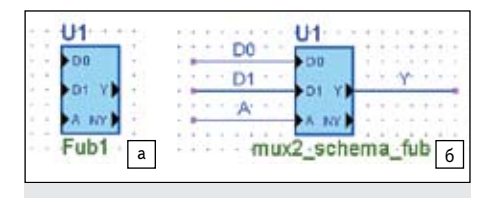

**Рис. 7.** Подключаем проводники к свободным контактам ИБ командой Add Stubs

### Проектирование внутреннего содержимого иерархического блока

Итак, графический образ блока есть, теперь займемся его «начинкой». Двойным щелчком по блоку вызовем диалоговую панель **Create New Implementation** (рис. 8) и определим способ внутреннего описания блока. Другими словами, нам предстоит решить вопрос о том, как будет реализован (**implementation**) проектируемый блок. Остановимся на схемном описании блока (**Block Diagram**).

Как только вы нажмете на кнопку **OK**, автоматически будет создан и открыт схемный файл **mux2\_schema\_fub.bde**. Остается лишь нарисовать схему мультиплексора, на что вам понадобится 3–4 минуты (урок 1).

Закончив рисование схемы, щелкните пару раз в любом свободном месте, и редак-

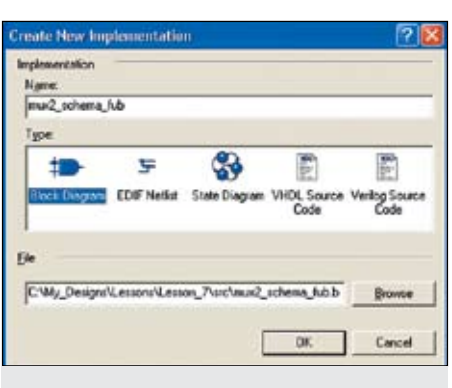

**Рис. 8.** В качестве внутреннего описания (реализации) блока выбираем схему

тор повысит уровень иерархии, снова показав блок как черный ящик. Тот же результат будет достигнут, если вы щелкнете по иконке **Hierarchy Pop**, находящейся на инструментальной панели **BDE Edit**.

Промоделируйте схему, содержащую фактически только один иерархический блок (рис. 76), чтобы убедиться, что все работает правильно.

А теперь внесем в проект небольшие изменения. В процессе проектирования, основанном на методе «проб и ошибок», такой работы не избежать. Допустим, нам потребовался, кроме прямого, еще и инверсный выход мультиплексора. Придется добавить к иерархическому блоку **mux2\_schema\_fub** дополнительный выходной контакт (рис. 9а). Понятно, что изменения следует внести и в содержимое блока, в данном случае в его схемное описание.

Но как это лучше сделать? Предлагаем вариант с привлечением панели **Compare Interface** (рис. 10). Она активизируется соответствующей командой **Compare Symbol** with Contents.... Щелкните по блоку ПКМ и вы увидите ее в контекстном меню.

Выделенная серым цветом строка (рис. 10) показывает обнаруженные различия и предлагает внести изменения в схемный файл. Об этом говорит переключатель, установленный в положение **Update file mux2\_schema\_ fub.bde**. В нижнем левом углу можно также получить информацию о числе несоответствий между внешним и внутренним описаниями блока. В нашем примере найдено одно различие: **Differences in 1 port(s) found**.

Нажав на кнопку **ОК**, вы обнаружите, что в схемное описание блока добавился выходной порт **NY**. Осталось лишь модифицировать схему под свои нужды, например, так, как это сделано на рис. 96.

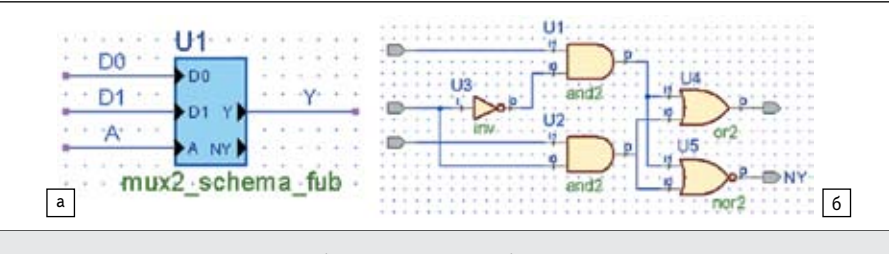

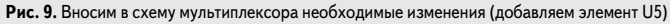

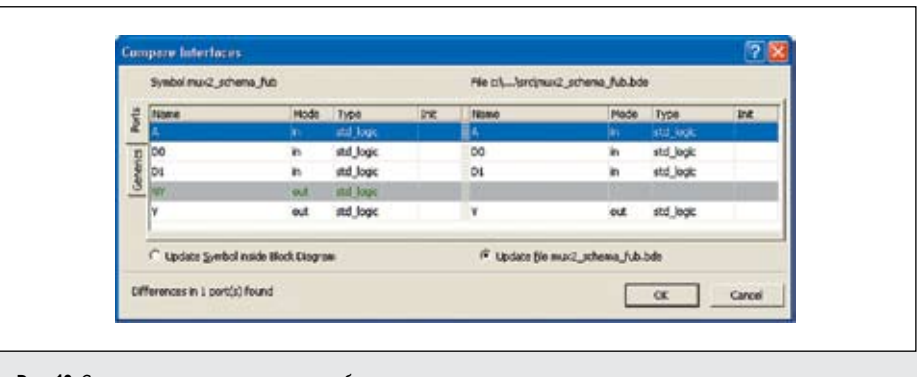

Рис. 10. Сравниваем порты иерархического блока и его схемного описания

Рассмотренный вариант построения иерархического блока был выполнен по технологии **top** – **down** (сверху вниз). Но оказывается, можно действовать и в противоположном направлении, то есть сначала создать внутреннее описание блока, а затем его внешний вид (**bottom** – **up**).

Подтвердим сказанное примером. Напишем VHDL-модель того же мультиплексора (рис. 11) и сохраним ее в файле **mux2\_HDL\_fub.vhd**.

Затем нарисуем на схеме test\_fub.bde еще один иерархический блок (без контактов), дважды щелкнем на нем мышью и зададим тип внутреннего описания — VHDL Source Code. Система предложит создать VHDLфайл с именем Fub1.vhd.

Но мы не станем следовать этому совету, а нажмем кнопку **Browse** на панели **Create New Implementation** и сделаем ссылку на только что созданный файл **mux2\_HDL\_fub.vhd**.

Обнаружив, что такой файл существует в данном проекте, редактор запросит подтверждение на его использование — Use existing file (рис. 12). Это как раз и входит в наши планы.

Получив подтверждение, редактор автоматически расставит контакты на иерархическом блоке и заменит его стандартное имя (рис. 13).

| libran<br>use IN | Y IEEE;<br>MEE.STD_LOGIC_1164.all;      |
|------------------|-----------------------------------------|
| entity           | mux2_HDL_fub is                         |
|                  | DO : in STD LOGIC:                      |
|                  | D1 : in STD LOGIC;                      |
|                  | A : in STD LOGIC;                       |
|                  | Y : Out STD_LOGIC;                      |
|                  | NY : out STD_LOGIC                      |
|                  | );                                      |
| end m            | ix2_HDL_fub;                            |
| archit           | secture mux2_HDL_fub of mux2_HDL_fub is |
| Y                | <= (DD and not A) or (D1 and A);        |
| 203              | $i \leq (D0 and not A) nor (D1 and A);$ |
| end m            | ax2_HDL_fub;                            |

Рис. 11. Потоковое VHDL-описание работы мультиплексора с парафазным выходом

| The specified (its wists             |        |
|--------------------------------------|--------|
|                                      | UK     |
| <ul> <li>Use gasting file</li> </ul> | Cancel |
| Make joch copy                       | -      |

Рис. 12. Подтверждаем использование существующего файла

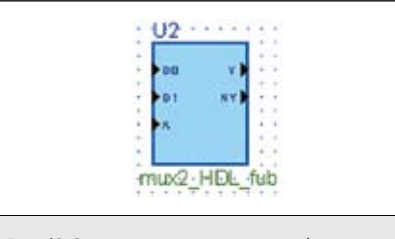

Рис. 13. Замена имени иерархического блока

Раныше нам приходилось это делать вручную. Выполните операцию **Push**, чтобы убедиться, что с данным блоком связан именно тот файл, который мы и собирались подключить в качестве его содержимого (рис. 11).

Ранее мы говорили о том, что на схеме любой блок может существовать только в одном экземпляре, поэтому в «ящике с символами» иерархические блоки не показываются. Попробуем в этом убедиться. Скопируем в буфер обмена какой-нибудь из двух созданных нами иерархических блоков и вставим в ту же самую схему.

Вы обнаружите, что редактор повторил только внешний вид блока, заменив уникальное имя стандартным **Fub1**. При попытке понизить уровень иерархии выяснится, что внутреннего описания у «копии» и вовсе нет. Значит, это не копия, а новый иерархический блок с таким же интерфейсом, как у оригинала.

Однако если вы попробуете прикрепить к новому блоку тот же файл, что и у оригинала, то получите реплику, говорящую о том, что такой блок уже используется в данной схеме (рис. 14).

| Active-I | IDL 7.1                               | E                     |
|----------|---------------------------------------|-----------------------|
| 8        | The fub<br>mux2_scher<br>already used | ma_fub<br>In BOE file |

Рис. 14. Попытка поместить на схеме копию иерархического блока заканчивается неудачей

Более того, неудачей закончится и попытка вставить копию в другую схему того же проекта.

А причина всех неудач объясняется просто. В рабочей библиотеке (одной на проект) уже зарегистрирован ИБ с именем оригинала, так что копию с тем же именем система просто откажется добавлять в библиотеку.

Другими словами, в рамках одного проекта не может быть двух ИБ с одинаковыми именами или со ссылкой на одну и ту же реализацию.

## Внутреннее описание иерархического блока на языке EDIF

Существует еще одна реализация ИБ в виде списка цепей (**Netlist**) на языке **EDIF**. Скорее всего, вы уже обращали на него внимание. Например, при выборе способа реализации блока (рис. 8) вторая слева позиция предлагает как раз вариант **EDIF Netlist II**.

Аббревиатура EDIF расшифровывается как Electronic Design Interchange Format — «формат обмена проектов при разработке электронных схем». Список цепей в этом стандарте может быть получен из описаний проекта на языках VHDL или Verilog с помощью стандартных программ или непосредственно из схемы.

Любой серьезный пакет просто обязан поддерживать этот международный стандарт, и Active-HDL 7.1 не является здесь исключением. В качестве примера назовем использование языка EDIF для описания компонентов, входящих во многие системные библиотеки этой среды проектирования.

Описание на языке EDIF имеет несколько признаков. Мы познакомимся с ними на примере элемента **sop4**, входящего в библиотеку **spartan3** (рис. 15).

Из графического изображения элемента видно (рис. 15а), что **sop4** выполняет функцию **2-2И-2ИЛИ**. В системной библиотеке **spartan3** информация о данном элементе представлена следующей строкой (рис. 156).

Обратите внимание, в столбце **Target** Language указан целевой язык описания EDIF. Кроме того, в столбце Unit Name перед именем модуля sop4 стоит буква D, что тоже является признаком EDIF-кодирования.

И, наконец, если вы загрузите в Active-HDL 7.1 библиотеку spartan3 как проект, то в окне просмотра Design Browser обнаружите значок с той же буквой ш мм. Этим значком система помечает все библиотечные компоненты с EDIF-описанием.

Однако попытка создать иерархический блок со списком цепей на языке EDIF окажется неудачной, если вы предварительно

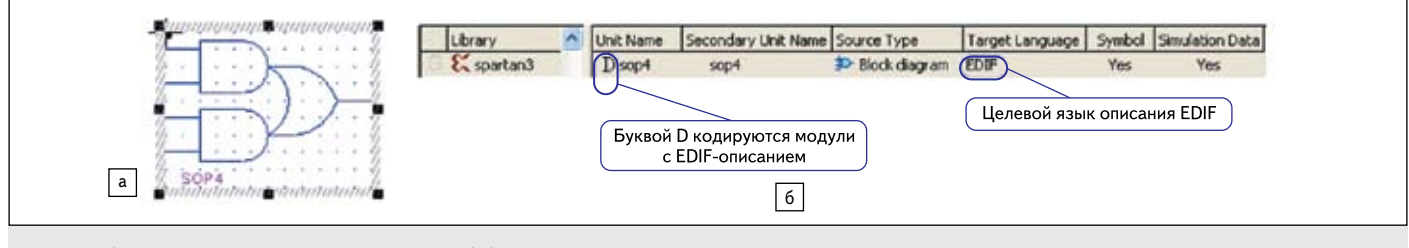

Рис. 15. Общие сведения о компоненте sop4 из системной библиотеки spartan3

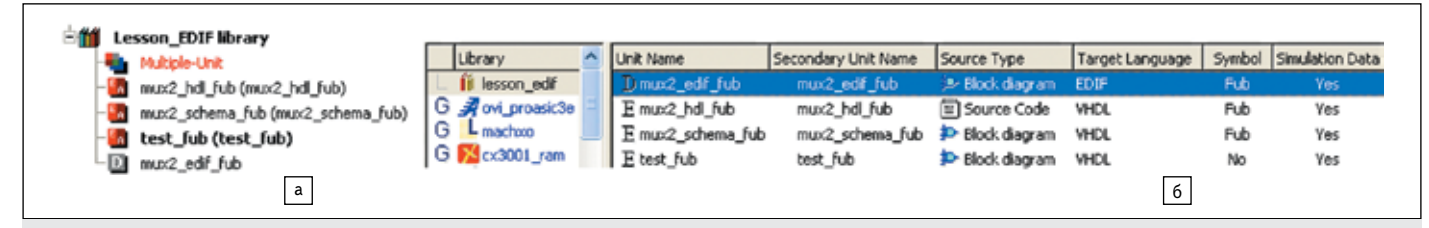

Рис. 19. Для всех модулей проекта имеются данные для моделирования Simulation Data = Yes: a) фрагмент окна Design Browser; б) фрагмент окна менеджера библиотек Library Manager

не подготовили такой список. Зная, что список **Netlist** представляет собой текстовую форму кодирования схемы, мы можем попробовать получить его, конвертируя схему, подобно тому, как система автоматически генерировала **VHDL**-список цепей из графического описания проекта (рис. 9а).

Это продуктивная идея, поэтому попробуем ее осуществить. Запустим **BDE**-редактор и создадим новый схемный файл **mux2\_EDIF\_fub.bde**. В процессе его создания укажем рабочий язык **EDIF** (рис. 16). Очень важный момент!

| Cho bloc<br>Disc | one the language the<br>k diagram. This can<br>sam Editor if requires<br>F EDIF<br>VHCL<br>VHCL<br>Verilog | at will be generate<br>be changed from<br>I | d from the<br>the Block |
|------------------|----------------------------------------------------------------------------------------------------|---------------------------------------------|-------------------------|
|                  | < Hoom                                                                                                    | Дале >                                      | 0100                    |

другой целевой язык — EDIF (вместо установленного по умолчанию языка VHDL)

Копируем в него старую схему из файла mux2\_schema\_fub.bde и компилируем его. В окне просмотра проекта Design Browser должен появиться новый файл mux2\_EDIF\_ fub.edn (рис. 17) со списком цепей в формате EDIF, а в рабочей библиотеке — его откомпилированный модуль @ me.site.

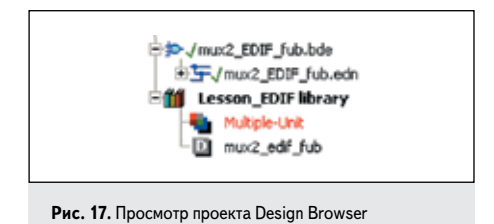

Откройте названный файл и убедитесь, что имеете дело с языком EDIF. В самом начале файла вы увидите текст:

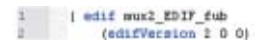

Первое слово в этом тексте — язык описания, последнее — его версия.

Надо сказать, что описание схемы на языке EDIF хотя и имеет текстовый вид, однако

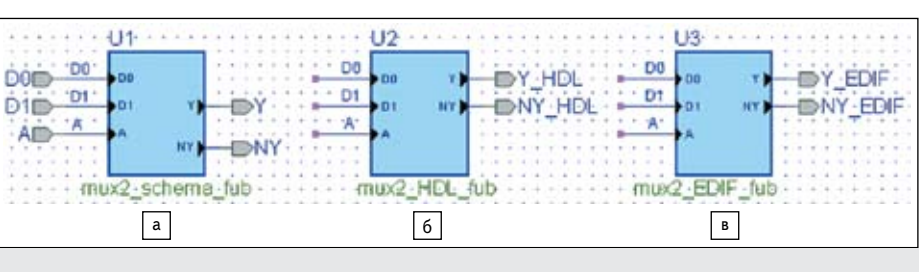

Рис. 18. Иерархические блоки с разными формами внутреннего описания проекта: в виде схемы, HDL-кода и EDIF списка цепей

для ручного кодирования не предназначено. Списки цепей на языке **EDIF** генерируются и используются программами САПР в автоматическом режиме, а потому погружаться в детали описания вряд ли имеет смысл.

Впрочем, обнаружить в этом описании элементы схемы и связи между ними не представляет особого труда.

Теперь, когда имеется файл со списком цепей, остается лишь подключить его к иерархическому блоку **U3** (рис. 18) и откомпилировать все модули.

Активизируйте еще раз закладку Library Manager и убедитесь, что в рабочей библиотеке имеются все необходимые модули (три иерархических блока и схема испытаний test\_fub). Причем каждый модуль должен иметь данные для моделирования Simulation Data = Yes (рис. 19). Промоделируйте свой проект, чтобы рассеялись последние сомнения.

Впрочем, кое-что так и осталось неясным. Почему, например, при двойном щелчке **ЛКМ** по иерархическому блоку **U3** (рис. 18) открывается не список цепей **EDIF**, а схема, из которой он был сгенерирован? Ведь мы присоединяли к блоку текстовый, а не графический файл.

И последнее. Иногда возникает необходимость поменять реализацию блока. Можно ли это сделать? Конечно, и очень просто. Для этого надо щелкнуть по блоку **ПКМ**, выполнить команду **Properties...**, а затем на открывшейся панели **Fub Properties** ввести в поле **Fub name** другое имя, являющееся ссылкой на новую реализацию.

Можно много экспериментировать с иерархическими блоками и получать любопытные, а порой и просто неожиданные результаты, однако вряд ли «овчинка стоит выделки». Проще конвертировать созданный блок в символ, и тогда он станет доступным в любых проектах.

### Преобразование иерархических блоков в символы

Операция эта очень простая и выполняется одной командой **Convert Fub to Symbol**, вызываемой из контекстного меню. На рис. 20 показан результат преобразования иерархического блока **mux2\_schema\_fub** в символ.

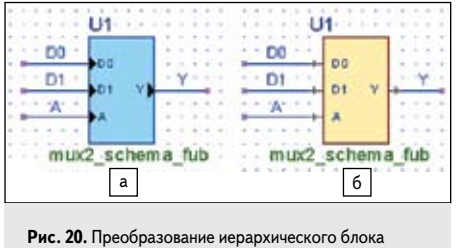

Рис. 20. Преобразование иерархического блока в символ

Выполняя данную операцию, следует помнить, что, получив символ, вы навсегда потеряете конвертируемый иерархический блок. Даже всесильная команда **Undo** не поможет вам вернуться к старому ИБ.

#### Продолжение следует